## **Instructions for Online BannerWeb Payment**

- Step 1 Go to the main CTC website at <u>http://www.chattahoocheetech.edu</u>.
- Step 2 Select **BannerWeb** in the upper right hand corner.
- Step 3 Click on the the **BannerWeb Logo** (*(*) in the middle of the page.
- Step 4 Enter your Student ID and PIN. Click Login.
- Step 5 Click on **Student Services & Financial Aid.**
- Step 6 Click on Student Records.
- Step 7 Click on Account Summary or Account Summary by Term.
- Step 8 Click **Pay Online** (this is located at the bottom of the screen).
- Step 9 Select a Term for payment. Click Select Term.
- Step 10 Enter the balance that you are paying and click Pay by Credit or Pay by Check.
- Step 11 Enter the required information and be sure to enter your email address. Click Continue Credit Card Payment/Continue Check Payment.
- Step 12 Verify that the information entered is correct, and click **Complete Credit** Card Payment/Complete Check Payment.
- Step 13 The next screen will confirm this transaction. Print the confirmation page for your records. You will also receive an email receipt at the address you provided with your payment information.
- Step 14 **Be sure to exit the BannerWeb system (using the exit link**) and close the web browser before leaving the computer to prevent the next user from having access to your records.